## TUTORIAL PARA DOCENTES

# INSCRIPCIÓN A TRASLADO COMÚN

## Junta de Calificación y Clasificación Nivel Inicial y Primario

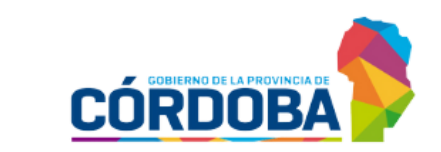

Ministerio de EDUCACIÓN

#### ÍNDICE

| 1. | Acceso                       | 2 |
|----|------------------------------|---|
| 2. | Inscripción a Traslado Común | 6 |

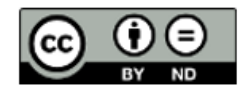

### Inscripción a Traslado Común

#### 1. Acceso

Ingresar al portal del Gobierno de la Provincia de Córdoba <u>www.cba.gov.ar</u>. Seleccionar GOBIERNO.

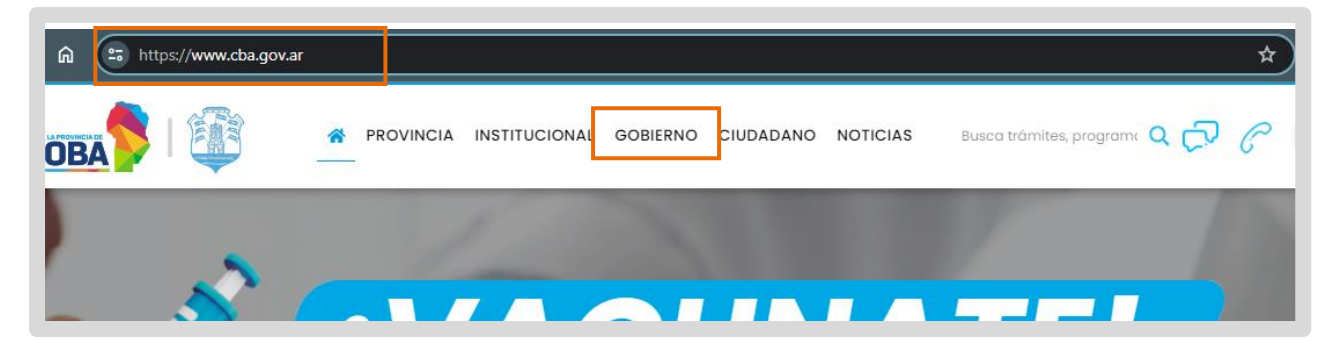

Buscar el acceso a Docentes y seleccionarlo.

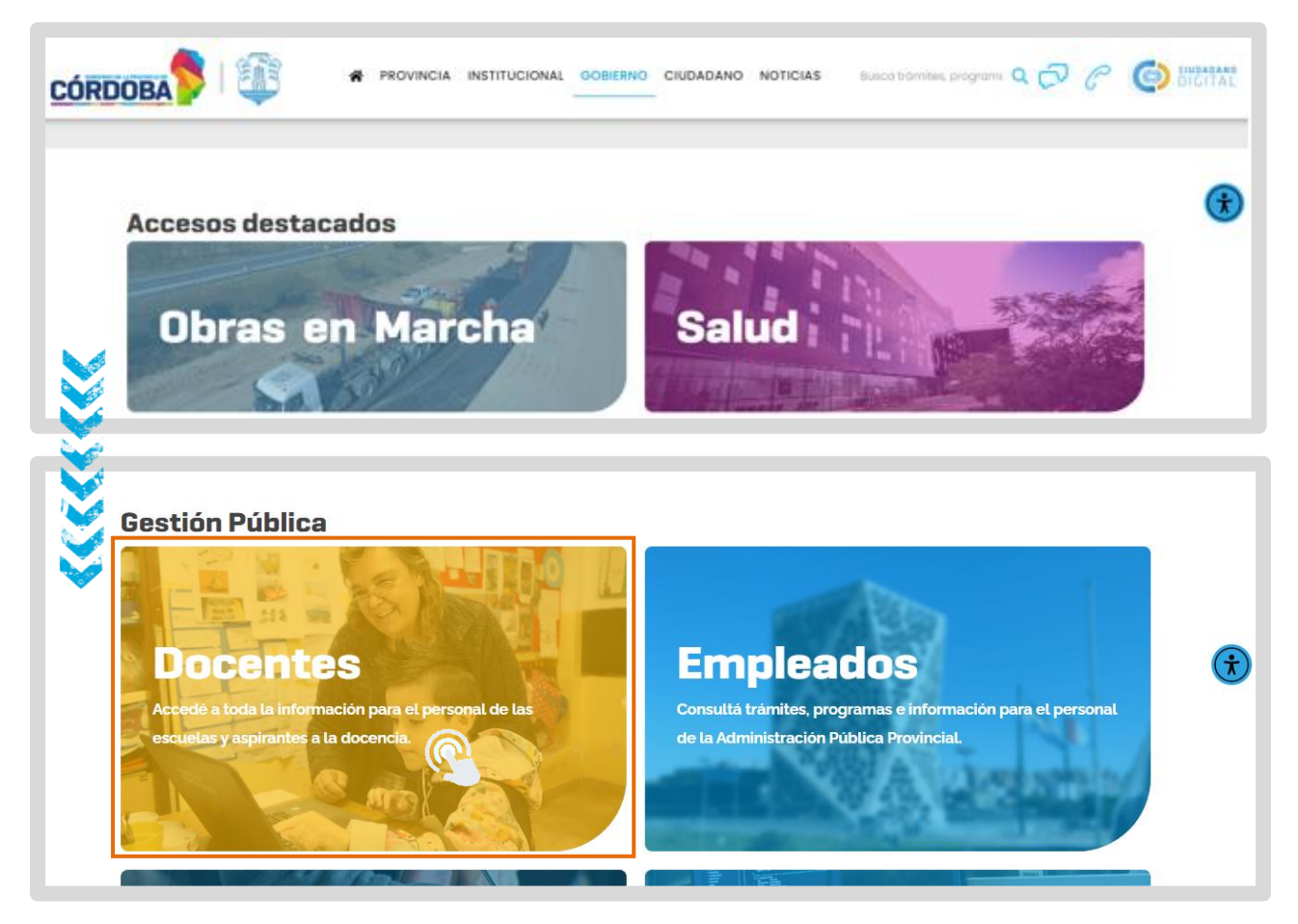

Buscar Junta de Calificación y Clasificación. Hacer clic en "Nivel Inicial y Primario".

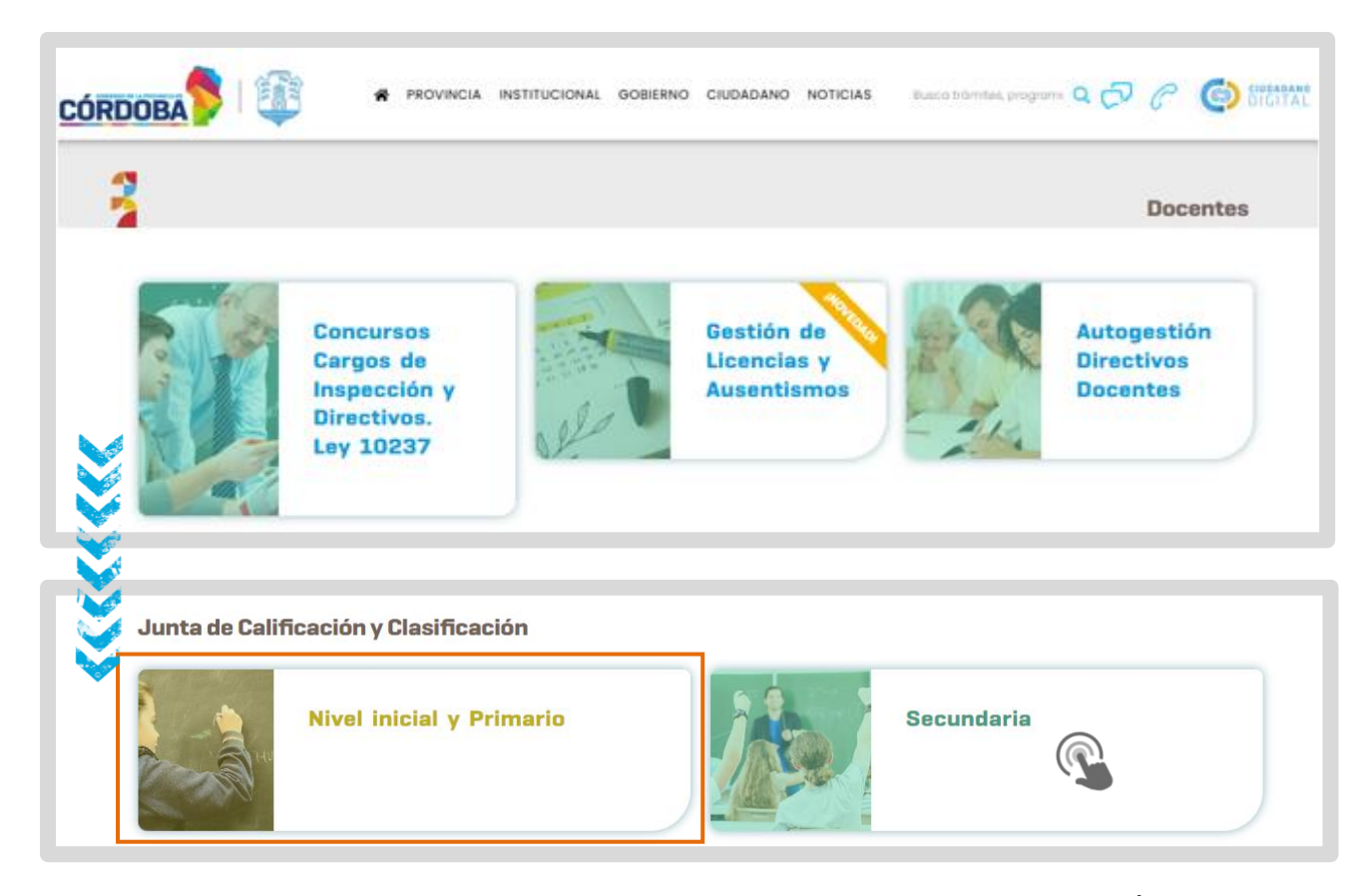

Seleccionar "SISTEMA DE JUNTA DE CALIFICACION Y CLASIFICACIÓN INICIAL Y PRIMARIA".

| JUNTA DE CALIFICACIÓN Y CLAS<br>INICIAL Y PRIMARIA                                                         | IFICACIÓN                                                                            |
|----------------------------------------------------------------------------------------------------|--------------------------------------------------------------------------------------|
| < Volver a Ministerio de Educación                                                                         |                                                                                      |
| DIRECCIÓN GENERAL DE EDUCACIÓN INICIAL<br>DIRECCIÓN GENERAL DE EDUCACIÓN PRIMARIA                          | SISTEMA DE JUNTA DE CALIFICACIÓN<br>Y CLASIFICACIÓN INICIAL Y PRIMARIA<br>O Ingresar |
| JUNTA DE CALIFICACIÓN Y CLASIFICACIÓN                                                                      | • TUTORIALES                                                                         |
| Inscripción para Ingreso a la Docencia de la D.G.E. INICIAL y de la D.G.E. PRIMARIA – Convocatoria<br>2022 | DOCUMENTACIÓN                                                                        |

Se abre el portal de Ciudadano Digital (CiDi). Si ya dispone de una cuenta en CiDi ingresar usuario y contraseña.

Para acceder a sistema de registro de antecedentes, es requisito tener una cuenta de CiDi (Ciudadano Digital) de nivel 2. Si aún no cuenta con nivel 2 consulte el procedimiento para obtenerlo en el siguiente enlace: <u>https://ciudadanodigital.cba.gov.ar/cuenta-verificada-nivel-2/</u>

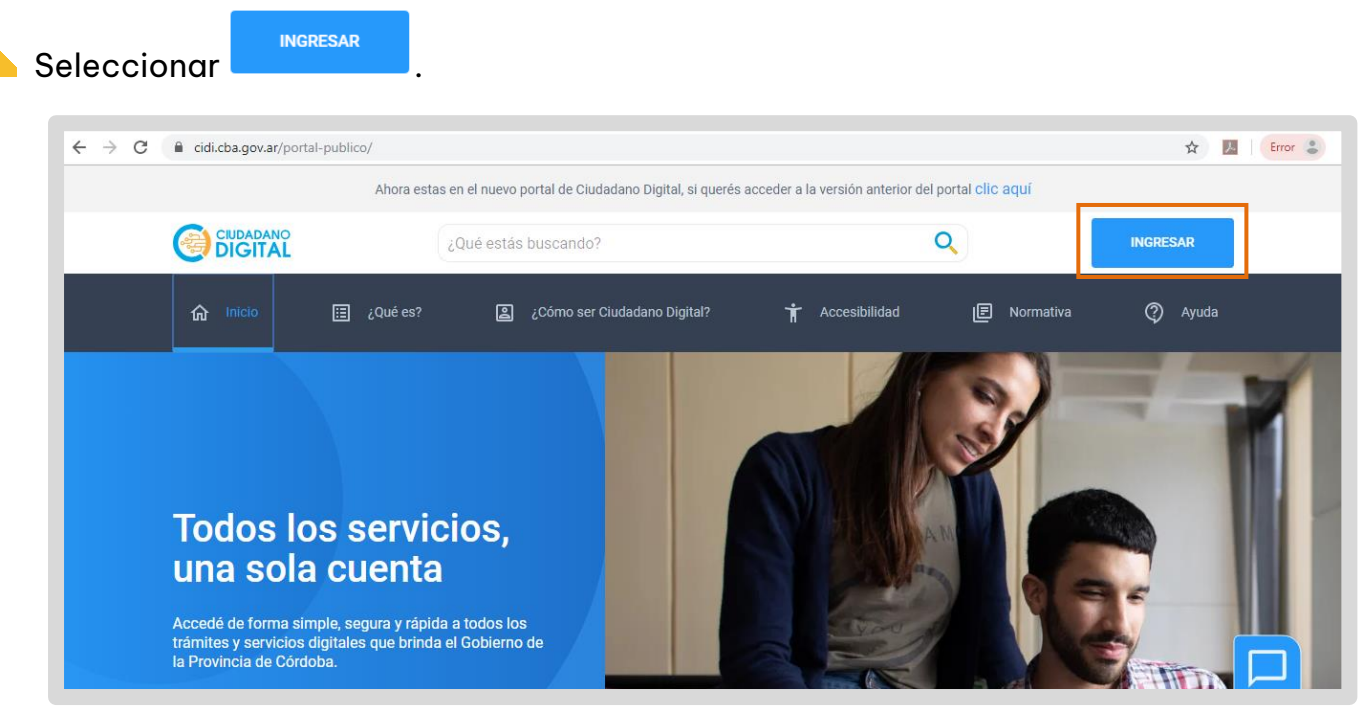

Se despliegan las opciones que le permiten introducir los datos de Usuario y Contraseña mediante los cuales se ha registrado previamente en CiDi.

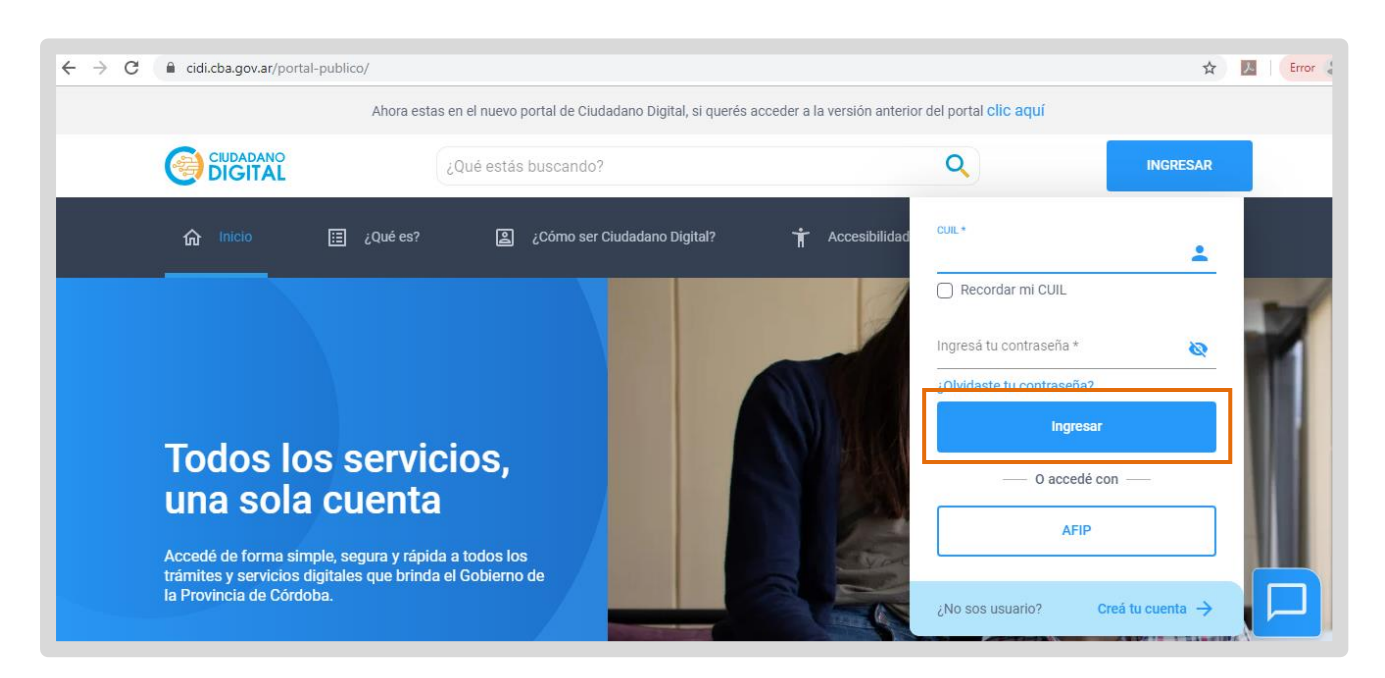

Una vez que ha iniciado sesión en CiDi, verá el acceso directo a "Gestión Junta Inicial y Primaria", hacer clic en él.

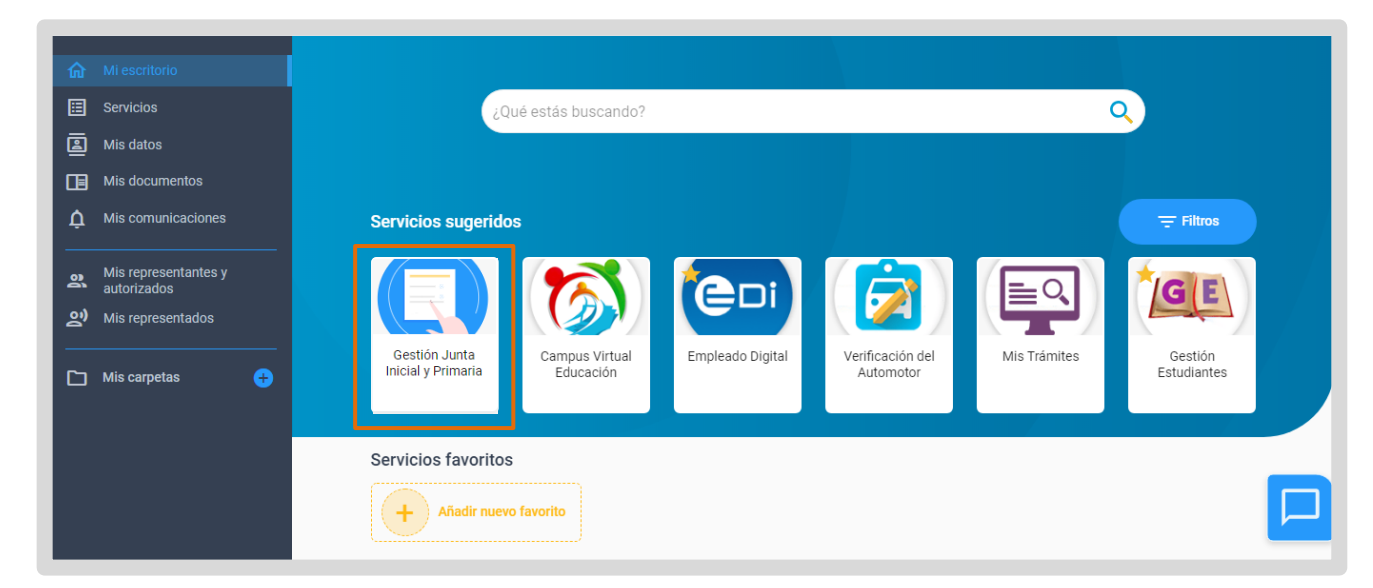

### 2. Inscripción a Traslado Común

Al ingresar a Gestionar Junta Primaria, seleccionar Inscripción Traslado Común para realizar la solicitud de traslado a establecimientos educativos que se encuentran en localidades diferentes al lugar de residencia.

Se pueden inscribir los docentes titulares de Nivel Inicial y Primario.

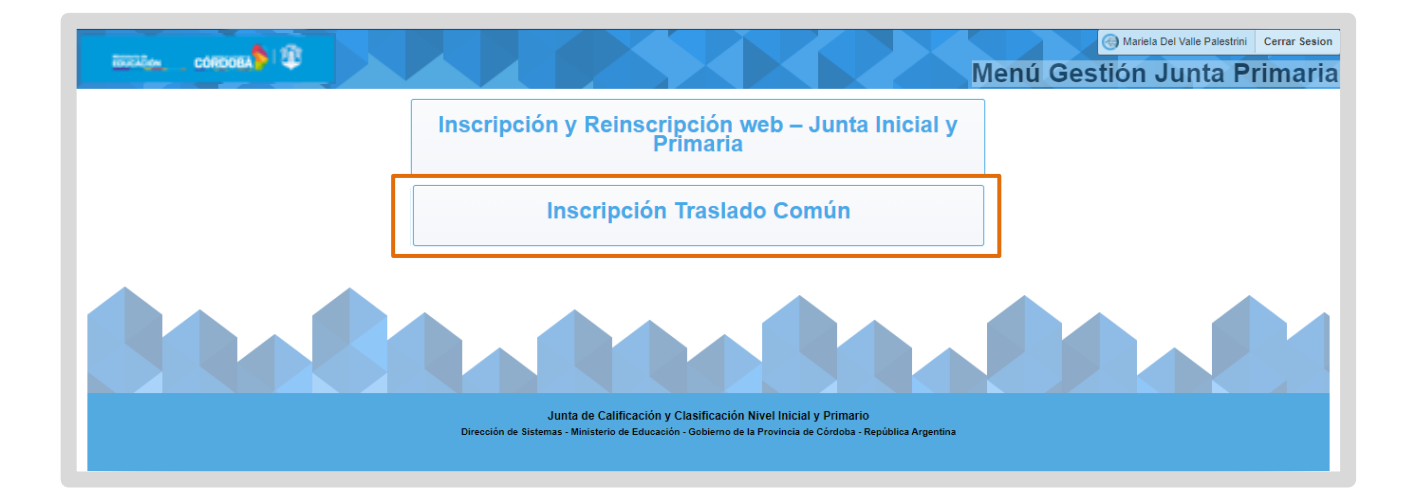

Al ingresar, se muestran los datos del docente que solicita el traslado.

🕨 Si necesita modificar algún dato seleccionar 🥑.

| Traslado Común            |                   |                                                                                                    |                | R usr_educar ▼      |
|---------------------------|-------------------|----------------------------------------------------------------------------------------------------|----------------|---------------------|
| က် Página de Inicio       |                   |                                                                                                    |                |                     |
| C Inscripción Traslado Co | Datos Personales  |                                                                                                    |                |                     |
| Datos Personales          | Nro.Documento     | 10.017-018                                                                                                    | Cuil           | \$1-18000184-0      |
|                           | Apellido          | 10000                                                                                                    | Nombre         | 1018.4.8010         |
|                           | * Fec. Nacimiento | 0.041100                                                                                                    | Nacionalidad   | 14107-150           |
|                           | * Calle           | 10. LANS. 11. PARTS                                                                                             | * Número       | HP.                 |
|                           | Torre             |                                                                                                    | Piso           |                     |
|                           | Dpto.             |                                                                                                    | * Barrio       | CARRON              |
|                           | * Provincia       | 000000                                                                                                    | * Departamento | 104008A-CIPTIN.     |
|                           | * Localidad       | CONTRACT LAN                                                                                                    | * Nación       | NEW WORLD AND A THE |
|                           | Código Postal     |                                                                                                    | * Teléfono     | 101-00-W(*          |
|                           | * Mail            | preparation of the second second second second second second second second second second second second second s |                |                     |

Luego de modificar la información seleccionar Guardar e ir a Inscripción Traslado 🗎

| Nro.Documento                 | 08281068                           | Cuil           | 20-08281068-5       |
|-------------------------------|------------------------------------|----------------|---------------------|
| Apellido                      | ASENSIO                            | Nombre         | JORGE ALBERTO       |
| * Fec. Nacimiento             | 06-MAY-1950 🛱                      | Nacionalidad   | ARGENTINO           |
| * Calle                       | DR. ANGEL SUAREZ                   | * Número       | 301                 |
| Torre                         |                                    | Piso           |                     |
| Dpto.                         |                                    | * Barrio       | CASEROS             |
| * Provincia                   | CORDOBA                            | * Departamento | CORDOBA -CAPITAL    |
| * Localidad                   | CORDOBA CAPI                       | * Nación       | REPUBLICA ARGENTINA |
| Código Postal                 | 5000                               | * Teléfono     | 0351-4804407        |
| * Mail                        | jorgealberto.asensio@me.cba.gov.ar |                |                     |
| ardar e ir a Inscripción Tras | Solicitar Traslado                 |                |                     |

| Inscripción Traslado Común |           |          |                   |                   | C |
|----------------------------|-----------|----------|-------------------|-------------------|---|
| Empleado                   |           |          |                   |                   |   |
| Convocatoria<br>2021       | Aspirante | . *      |                   | Apellido y Nombre |   |
| Situación Laboral Actual   |           |          |                   |                   |   |
| Gm                         | Empresa   | Cargo ↑≞ | Situacion Revista |                   |   |
| - MAESTRO DE GRADO         | 0.000     | 1945     | Titular           |                   |   |
|                            |           |          | 1-1               |                   |   |

Indicar el motivo de la solicitud.

| 2 - Motivos              |     |
|--------------------------|-----|
| Mating #                 |     |
|                          | _   |
| Seleccione una opción. 🔻 |     |
| Seleccione una opción.   |     |
| ART. 55                  |     |
| SALUD                    |     |
| NUCLEO FAMILIAR          |     |
| ESTIMULO                 | los |
| ESTUDIO                  |     |
|                          |     |
| UTRAS CAUSAS             |     |

| Hacler                         | clic en guardar 🕒.                                                                                                    |  |  |  |  |  |
|--------------------------------|----------------------------------------------------------------------------------------------------|--|--|--|--|--|
|                                | 2 - Motivos                                                                                                    |  |  |  |  |  |
|                                | Motivo * SALUD ~                                                                                                    |  |  |  |  |  |
| Confirm                        | nar.                                                                                                    |  |  |  |  |  |
| 2 - Mo<br>Motivo<br>SALUD      | Graba el Motivo? Confirmar Cancelar                                                                                                    |  |  |  |  |  |
| El moti<br>EliMINAR<br>Hacer d | <ul> <li>El motivo queda registrado en la tabla Inferior. Se puede borrar desde el botón</li> <li>ELIMINAR</li> <li>Hacer clic en la lupa </li> <li>de la columna Adjuntar.</li> </ul> |  |  |  |  |  |
| 2 - N                          | 1otivos                                                                                                    |  |  |  |  |  |
| Motiv<br>SALU                  |                                                                                                    |  |  |  |  |  |
| M                              | otivos Seleccionados                                                                                                    |  |  |  |  |  |
|                                | Motivo     Eliminar     Adjuntar       SALUD     ELIMINAR     Q                                                                                                    |  |  |  |  |  |

En función del motivo seleccionado, se solicita adjuntar la documentación relacionada a la causal.

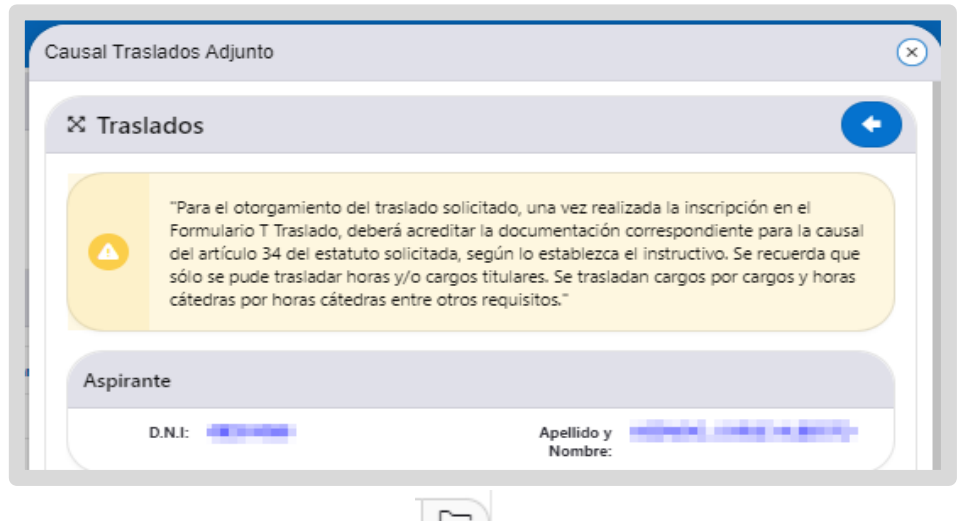

#### 🕨 Para adjuntar un archivo seleccionar 🗔.

| Motivo :       |        |  |    |
|----------------|--------|--|----|
| SALUD          |        |  |    |
| Salud          |        |  |    |
| Seleccionar Ar | rchivo |  | Γa |

Buscar el archivo, seleccionarlo y hacer clic en Abrir.

|                                 | G Abrir                                                                                                    |                       | ×                                                                                 |
|---------------------------------|----------------------------------------------------------------------------------------------------|-----------------------|-----------------------------------------------------------------------------------|
| Motivo *                        | ← → × ↑ 🗣 > Este equipo > Descargas v 🔇                                                                                                    | 9 P Buscar en Desca   | rgas                                                                              |
|                                 | Organizar 🔻 Nueva carpeta                                                                                                    | 8== -                 |                                                                                   |
|                                 | 🖶 Descargas 🔷 Nombre                                                                                                    | Fecha de modificación | Тіро                                                                              |
| Motivos<br>M<br>NUCLEC<br>SALUD | <ul> <li>Documentos</li> <li>✓ al principio de esta semana (1)</li> <li>✓ al principio de esta semana (1)</li> <li>✓ al principio de esta año (2)</li> <li>✓ al principio de esta año (2)</li> <li>✓ hace mucho tiempo (2)</li> <li>✓ al principio de esta año (2)</li> <li>✓ al principio de esta año (2)</li> <li>✓ al principio de esta año (2)</li> <li>✓ al principio de esta año (2)</li> <li>✓ al principio de esta año (2)</li> <li>✓ al principio de esta año (2</li></ul> |                       | Hoja de cálculo<br>Microsoft Edge<br>Documento de<br>Microsoft Edge<br>Aplicación |
| 3 - Localid                     | Publica009 (\\d2 v c                                                                                                    | ✓ Todos los archivos  | ><br>~                                                                            |

| eleccionar .             |   |
|--------------------------|---|
|                          |   |
| Traslados                |   |
| Motivo :                 |   |
| SALUD                    |   |
| Salud                    |   |
| Certificado traslado.pdf | [ |

El registro de la solicitud se muestra en la tabla inferior. El estado se encuentra pendiente hasta que sea revisado por el vocal.

En la columna "Acciones" el botón 🛱 permite descargar la información agregada y el botón 🔟 permite eliminar el registro.

Cerrar la ventana.

| Qv       |                                       | lr                               |
|----------|---------------------------------------|----------------------------------|
| Filas 50 | ~                                     | Acciones V                       |
| ▼        | il texto de la fila contiene 'pendier | nte' ×                           |
| Motivo   | Estado                                | Acciones                         |
| SALUD    | PENDIENTE                             | 🗘 Descargar 🛛 <u> Î</u> Eliminar |
|          |                                       | 1-1                              |

En Localidades seleccionar 🗁 para buscar la que solicita para el traslado.

| 3 - Localidades                       |  |
|---------------------------------------|--|
| Localidad *                           |  |
| Localidades Solicitadas               |  |
| No se encuentran localidades Grabadas |  |

| _ |                                      |                                                                                           |                                                                                                    |                       |
|---|--------------------------------------|-------------------------------------------------------------------------------------------|----------------------------------------------------------------------------------------------------|-----------------------|
|   | En la venta<br>Search                | ina, escribir el                                                                          | nombre de la localidad, seleccior                                                                                                    | 1arla y hacer clic en |
|   |                                      | 3 - Localidades<br>Localidad *<br>SAN FRANCISCO - Departamente<br>Localidades Solicitadas | Búsqueda         [capi         Seleccione una opción.         Seleccione una opción.         CÓRDOBA - Departamento : CAPITAL - Region: PRIMERA         CAPILLA SAN ANTONIO - Departamento : SAN JUSTO - Region: SEGUNDA         CAPILLA DEL CARMEN - Departamento : RIO SEGUNDO - Region: SEGUNDA         CAPILLA DE DOLORES - Departamento : RIO PRIMERO - Region: SEGUNDA         CAPILLA DE LOS REMEDIOS - Departamento : RIO PRIMERO - Region: SEGUNDA |                       |
|   | Hacer clic e                         | n 🕒 .                                                                                     |                                                                                                    |                       |
|   | Localidad *                          | N ANTONIO - Departame                                                                     | r 🔨 Gestionar Titu                                                                                                    | ulos y Antecedentes   |
|   | Confirmar.                           |                                                                                           |                                                                                                    |                       |
|   | Motivos Selec<br>Motivo I<br>SALUD E | ccionac<br>Eliminar<br>LIMINAR                                                            | Graba la Localidad?<br>Confirmar Cancelar                                                                                                    |                       |
|   | En la tabla i                        | nferior, se mues                                                                          | tran las localidades solicitadas.                                                                                                    |                       |
|   | Localidade                           | es Solicitadas                                                                            |                                                                                                    |                       |
|   |                                      |                                                                                           |                                                                                                    |                       |

| I | Localidades Solicit | tadas   |           |              |          |
|---|---------------------|---------|-----------|--------------|----------|
|   | Localidad           | Region  | Dpto      | Convocatoria | Eliminar |
|   | TORDILLA CENTRO     | SEGUNDA | SAN JUSTO | 2024         | ELIMINAR |
|   | TRANSITO            | SEGUNDA | SAN JUSTO | 2024         | ELIMINAR |

**Gestionar Títulos y Antecedentes** 

Anular Inscripción

Desde el botón se puede ir a la opción de Títulos y Antecedentes llamada Traslado Común que permite agregar los antecedentes relacionados con la solicitud.

| 3 - Localidades                  |                                   |
|----------------------------------|-----------------------------------|
| Localidad *                      | B Cestionar Titulos y Antecedente |
| CAPILLA SAN ANTONIO - Departamer | Gestivital Hunos y Antecedente    |

Desde este botón de traslado. puede eliminar el formulario de la solicitud

| Localidad       | Region  | Dpto      | Convocatoria | Eliminar |  |
|-----------------|---------|-----------|--------------|----------|--|
| FORDILLA CENTRO | SEGUNDA | SAN JUSTO | 2024         | ELIMINAR |  |
| RANSITO         | SEGUNDA | SAN JUSTO | 2024         | ELIMINAR |  |
|                 | SECONDA | 341130310 | 2024         |          |  |
|                 |         |           |              |          |  |

#### Seleccionar Confirmar.

| Localidad * | ¿Está seguro de eliminar el Formulario?<br>Confirmar Cancelar |  |
|-------------|---------------------------------------------------------------|--|
|-------------|---------------------------------------------------------------|--|

A continuación, se elimina la solicitud realizada. Dentro de los plazos establecidos, puede volver a completarla.

Este contenido fue realizado por el equipo profesional de la Dirección de Sistemas y Modernización del Ministerio de Educación

#### Datos de contacto:

JuntalP.Region1@cba.gov.ar JuntalP.Region2@cba.gov.ar JuntalP.Region3@cba.gov.ar JuntalP.Region4@cba.gov.ar JuntalP.Region5@cba.gov.ar JuntalP.Region6y7@cba.gov.ar

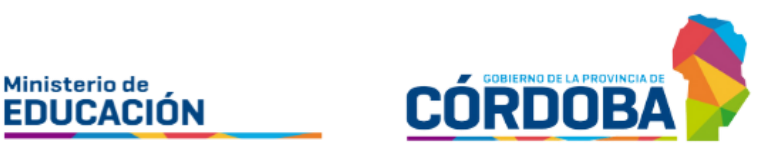